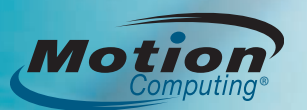

### **Connexion au PC tablette**

Après avoir mis sous tension votre tablette PC, vous devrez suivre une procédure de configuration ou éventuellement utiliser un mot de passe fourni par votre service informatique.

Une fois que la configuration initiale de votre système est terminée et que vous avez créé un mot de passe système, vous pouvez vous connecter.

1. Lorsque vous y êtes invité, appuyez sur le bouton Ctrl+Alt+Suppr, situé sur le devant de votre PC tablette (représenté par l'icône de la clé).

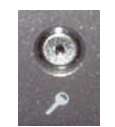

2. À l'aide du stylet et du clavier visuel, saisissez votre mot de passe.

Ctrl+Alt+Suppr bouton

# Utilisation du stylet

L'utilisation du stylet du PC tablette est similaire à celle d'une souris. Pour effectuer un clic droit, maintenez le bouton de fonction du stylet enfoncé. Le tableau suivant décrit les similitudes entre le stylet du PC tablette et une souris informatique.

| Fonction                                                                                         | Action de la souris        | Action du stylet                                                                                                    |
|--------------------------------------------------------------------------------------------------|----------------------------|----------------------------------------------------------------------------------------------------|
| Sélectionner                                                                                     | Pointer et cliquer         | Pointer et frapper l'écran                                                                                                    |
| Ouvrir une<br>application ou un<br>fichier                                                       | Double-cliquer             | Frapper deux fois sur l'écran                                                                                                    |
| Sélectionner et<br>déplacer                                                                      | Cliquer-glisser            | Frapper et glisser sur l'écran                                                                                                    |
| Afficher des<br>propriétés ou<br>des fonctions de<br>modification<br>(couper, copier,<br>coller) | Clic droit et<br>maintenir | Appuyer et maintenir le bouton<br>de fonction du stylet, puis<br>frapper l'écran ou                                                 |
|                                                                                                  |                            | maintenir le stylet au contact<br>de l'écran jusqu'à ce que<br>l'icône de la souris s'affiche,<br>puis retirer la pointe du stylet. |

### Utilisation des boutons du PC tablette

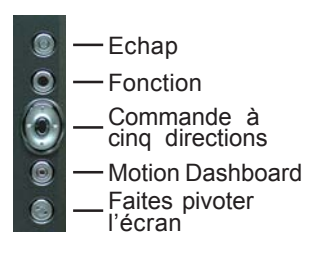

Conseil utile : Utilisez le bouton de fonction pour accéder aux fonctions secondaires des boutons de commande de direction, Motion

Dashboard et Rotation.

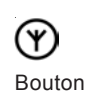

Pour activer ou désactiver les radios sans fil, appuyez sur le bouton sans fil situé sur le côté gauche de la tablette PC (utilisée en mode paysage principal) durant au moins sans fil une demi-seconde.

Pour plus d'informations, lire le Guide de l'utilisateur Motion.

# Démarrage

Familiarisez-vous avec les documents de référence suivantes :

- 1. Étudiez le didacticiel interactif Initiation au PC tablette. (Démarrer > Programmes > PC tablette > Initiation au PC tablette)
- 2. Étudiez les autres didacticiels Tablet PC. (Démarrer > Programmes > PC tablette > Didacticiels PC tablette)
- 3. Ouvrez et parcourez Motion Dashboard. (Démarrer > Programmes > Ressources Motion > Motion Dashboard)
- 4. Consultez le Guide de l'utilisateur Motion pour obtenir plus d'informations.

(Démarrer > Programmes > Ressources Motion > Guide d'utilisateur)

### Conseils utiles pour l'utilisation du stylet

- · Tenez le stylet comme un stylo normal.
- Eloignez votre doigt du bouton de fonction.
- Appuyez votre main sur l'écran.
- Pour modifier les paramètres gaucher/droitier.
  - a. Ouvrez Motion Dashboard (voir la section Démarrage).
  - b. Dans la fenêtre Stylet et numériseur, sélectionnez Options du stylet et des boutons, puis Paramètres du PC tablette et du stylet.
  - c. Dans l'onglet Paramètres, choisissez gaucher.
- · Etalonnez le numériseur et le stylet pour aligner correctement le curseur.
  - a. Ouvrez Motion Dashboard (voir la section Démarrage).
  - b. Dans la fenêtre Stylet et numériseur, sélectionnez Etalonner le numériseur, puis suivez les instructions.

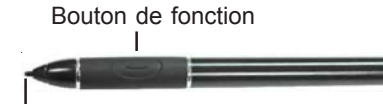

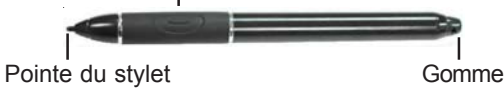

### Optimisation de l'autonomie des batteries

- Utilisez l'alimentation secteur lorsque c'est possible.
- Ouvrez Motion Dashboard ; sur la fenêtre Ecran, ajustez la luminosité au niveau le plus faible qui vous convient.
- Mettez l'interrupteur d'alimentation sur Hibernation ou Attente : pour ٠ prolonger les performances des batteries ; pour mettre rapidement sous ou hors tension le système ; ou lorsque vous ne l'utilisez pas.
- · Lorsque vous ne les utilisez pas, mettez les périphériques sans fil hors tension dans Motion Dashboard.
- Vous trouverez plus de conseils pour prolonger l'autonomie des batteries sur le site www.motioncomputing.com/tips.

### Utilisation de la parole

- 1. Pour plus d'informations sur la configuration des microphones, lire la section Introduction à la fonction Parole du Guide d'utilisateur Motion. 2. Terminez le didacticiel Utilisation de la reconnaissance vocale
- (Démarrer > Programmes > PC tablette > Didacticiels PC tablette > Parole).

Motion Computing est une marque déposée et Motion est une marque déposée de Motion Computing, Inc. aux États-unis et dans les autres pays. Toutes les marques commerciales ou les marques déposées sont la propriété de leur détenteur respectif.

### Paramètres de Motion<sup>™</sup> Dashboard

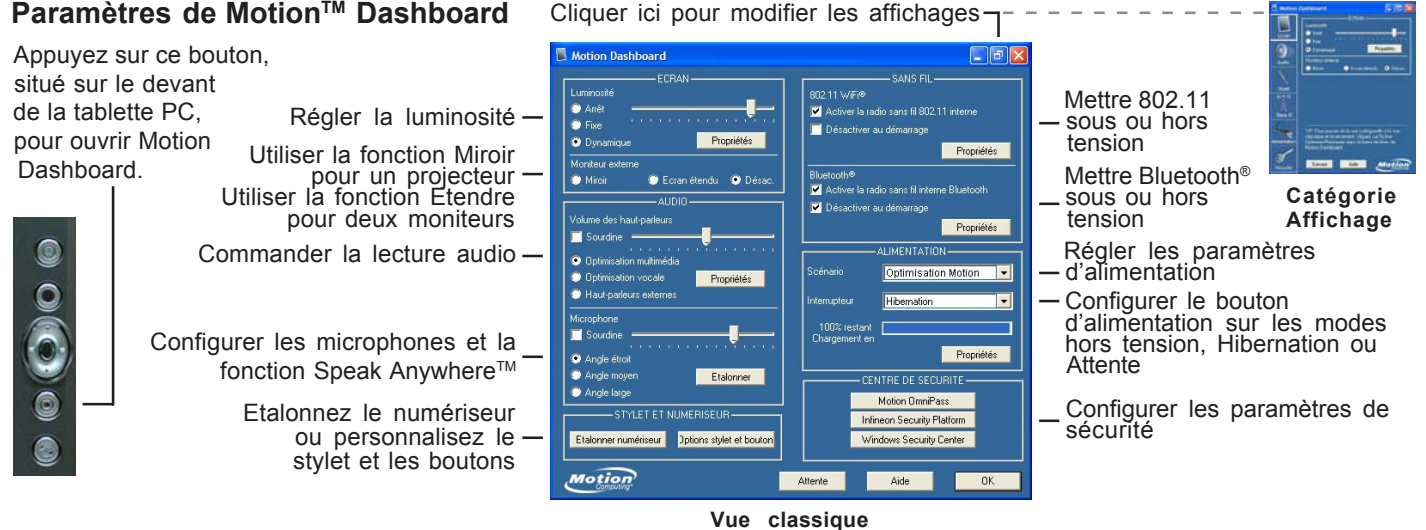

### Saisie de texte et de données

bouton Démarrer pour ouvrir le TIP.

1. Pour ouvrir Panneau de saisie du PC tablette (TIP), frappez, à l'aide du stylet, à l'intérieur d'une zone de texte, puis frappez l'icône mobile du TIP. Ou frappez l'icône du TIP à droite du

TIP 4

-4

Icône du

Icône du TIP

2. Sélectionnez l'un des trois modes d'entrée du TIP, puis entrez vos données. Voir illustration de droite.

#### **Conseils utiles**

- Pour déplacer le TIP, saisissez la barre de déplacement du côté droit du TIP, puis déplacez la fenêtre.
- Pour ancrer le TIP en haut ou en bas de l'écran, frappez l'icône ( ) Outils et options.
- Pour accéder aux paramètres du TIP, frappez l'icône ( Outils et options et sélectionnez Options.
- · Pour apprendre à utiliser l'écriture manuscrite dans les applications Microsoft® Office, consultez le site, www.motioncomputing.com/tips.

#### Utilisation de Bluetooth

Pour utiliser la radio Bluetooth intégrée :

1. Activez la radio sans fil Bluetooth interne.

- a. Ouvrez Motion Dashboard.
- b. Dans la fenêtre Sans fil, cochez l'option Configurer la radio sans fil Bluetooth interne.
- 2. Placez le périphérique Bluetooth (clavier ou souris) en mode Détection, afin que la tablette PC puisse le reconnaître.

Consultez les instructions relatives au périphérique Bluetooth pour les étapes spécifiques permettant de le placer en mode Détection.

3. Terminez les étapes de l'Assistant d'installation Bluetooth.

Consultez le Guide d'utilisateur Motion pour les instructions détaillées.

#### Mode 1 : saisie manuscrite

Écrivez à la main (utilisez des cursives ou des lettres d'imprimerie).

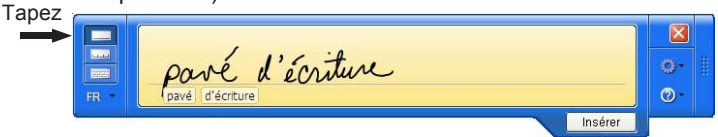

# Mode 2 : saisie de caractères

Entrez un caractère à la fois.

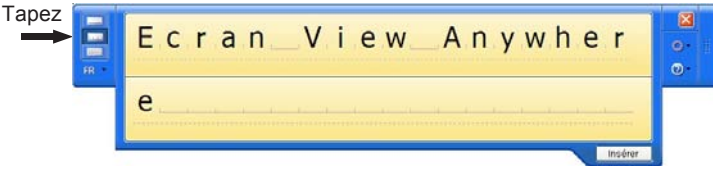

#### Mode 3 : saisie par clavier Frappez sur le clavier visuel.

Tapez ..... Tab HALL Verr. mat **?**-Mai Pause 25

# Configuration du lecteur d'empreinte digitale

#### Authentification d'utilisateur

Utilisez le lecteur d'empreinte digitale pour l'authentification de l'utilisateur et le remplacement du mot de passe.

Configurez le lecteur d'empreinte digitale à l'aide de OmniPass™.

- 1. Ouvrez Motion Dashboard (voir la section Démarrage).
- 2. Dans le volet Security Center, sélectionnez Motion OmniPass.
- 3. Consultez le Guide d'utilisateur Motion pour de plus amples informations.

#### Défilement

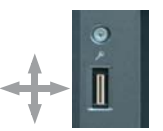

Le lecteur d'empreinte digitale peut être utilisé pour faire défiler verticalement un document ou une page Web.